**Business Intelligence Solution Providers** 

Specialized in creating talent resource pool

# QlikView Case Study "Making Sales History Report

#### **Description:**

BISP is committed to provide BEST learning material to the beginners and advance learners. In the same series, we have prepared a complete end-to end Hands-on Beginner's Guide for Qlikview implementations. The document focuses on. Qlikview Sales History Dashboard Join our professional training program and learn from experts

| History:<br>Version Descr<br>0.1<br>0.1 | ription Change<br>Initial Draft<br>Review#1 | Author          | Surbhi Sahu<br>Amit Sharma | Publish Date<br>21 <sup>st</sup> Aug 2013<br>29 <sup>th</sup> Aug 2013 |        |  |
|-----------------------------------------|---------------------------------------------|-----------------|----------------------------|------------------------------------------------------------------------|--------|--|
| Contents                                |                                             |                 |                            |                                                                        |        |  |
| www.bispsolu                            | tions.com                                   | www.bisptrainig | s.com                      | www.hyperionguru.com                                                   | Page 1 |  |

| Contents                                                     | 1  |
|--------------------------------------------------------------|----|
| Generating the Report on Sales History Data:                 | 3  |
| Sales History Data Model                                     | 3  |
| Oracle as a data source:                                     | 3  |
| Sales History Dashboard                                      | 10 |
|                                                              | 10 |
| Calculation of the product cost of the product               | 10 |
| Calculations related to the selling of the product           | 11 |
| Calculation of profit                                        | 12 |
| Calculations related to the returned quantity of the product | 14 |
| Listing the Responsible reason                               | 17 |
| Per product margin                                           | 17 |
| Staff Member's Performance measure sheet                     | 19 |
| List Box for staff Info                                      | 21 |

# **Generating the Report on Sales History Data:**

It is very important to keep track of sales, revenue that a Sales team has generated and the amount of commission payable to Salesperson. This information is very crucial for any organization to maintain record for sales staff performance by territory or location, and to indicate the strengths and weaknesses in company sales, which will help to identify the areas where they have to work to raise their sales.

With this Report Sheet, the system gathers the available information about each group of product scale records in the Sales and loads it into the Sales Reporting per yearly. Because most of the information is automatically generated, this analysis is more efficient and accurate than unexpected sales entry, it helps you to identify leases either with problems in the existing setup for sales overage.

#### We have developed the report which identifies these factors.

- > It gives the invested production cost for each product year wise.
- > The sold Quantity of the product year wise.
- The profit gained yearly.
- > It gives the quantity of the product made year wise.
- > It gives the discarded product which got return after sell.
- > The reasons responsible for the return of the product with description of the responsible reason.
- > The order method applied for the particular product.
- > The sales done by each staff member for judging the performance of the staff member.

### Sales History Data Model

| SalesTarget                                                          |                  |   | Product                                                                                         |
|----------------------------------------------------------------------|------------------|---|-------------------------------------------------------------------------------------------------|
| SalesYear                                                            | OrderDetail      |   | productnumber                                                                                   |
| FirstName                                                            | salesstaffcode   |   | IntroductionDate                                                                                |
| SalesBranchCode                                                      | ordercode        |   | ProductName                                                                                     |
|                                                                      | salesbranchcode  |   | ProductTypeCode                                                                                 |
|                                                                      | productnumber    |   | ProductionCost                                                                                  |
| ostDatail                                                            | ReturnReasonCode | e | Margin                                                                                          |
| rdercode                                                             | orderdate        |   | Picture                                                                                         |
| uantity                                                              | orderdetailcode  |   | PictureURL                                                                                      |
| nitcost                                                              | ordermethod      |   | Description                                                                                     |
| nitprice                                                             | ordermethodcode  |   | selling done                                                                                    |
| nitsaleprice                                                         | vendorname       |   | Year                                                                                            |
|                                                                      | vendorsitecodego |   |                                                                                                 |
| s <mark>Branch s</mark> branchcode  ssranchcode  sss1  ess2  trycode |                  |   | ReturnReasonCode<br>OrderDetailCode<br>ReturnCode<br>ReturnCode<br>ReturnDate<br>ReturnQuantity |
| agercode                                                             |                  |   | Representation                                                                                  |

### Oracle as a data source:

We have taken the data source as oracle.

Step 1) Open the QlikView app and give the name SalesHistory.

www.bispsolutions.com

Step 2) Then go to the script Editor window and check the database interface should be OLEDB and then click on the connect option.

| Data        | Functions   | Variables | Settings |         |                 |               |
|-------------|-------------|-----------|----------|---------|-----------------|---------------|
| Datab<br>OL | ase<br>E DB |           | •        | Connect | Data from Files | Table Files   |
| <b>V</b> F  | orce 32 Bit |           |          | Select  | 🔲 Use FTP       | QlikView File |
|             |             |           |          |         |                 | Web Files     |
|             |             |           |          |         |                 | Field Data    |

Step 3) This will open the Data Link Properties window this having the set of providers choose the provider 'Oracle provider for OLEDB' then click the Next option.

| Data Link Properties      Provider Connection Advanced All      Select the data you want to connect to:                                                                                                    |  |
|----------------------------------------------------------------------------------------------------|--|
| OLE DB Provider(s) <ul> <li>Microsoft OLE DB Provider for Analysis Services 9.0</li> <li>Microsoft OLE DB Provider for Data Mining Services</li> <li>Microsoft OLE DB Provider for Indexing Service</li> <li>Microsoft OLE DB Provider for ODBC Drivers</li> <li>Microsoft OLE DB Provider for OLAP Services 8.0</li> <li>Microsoft OLE DB Provider for Search</li> <li>Microsoft OLE DB Provider for SQL Server</li> <li>Microsoft OLE DB Simple Provider</li> <li>MSData Shape</li> <li>OLE DB Provider for OLE DB</li> <li>III</li> </ul> <li>Next &gt;&gt;</li> |  |

Step4) In the connection tab give the data source name as you had been given during installation and then the user name and password from which you logged on the oracle as a user.

|                                                                                                    | nced All                                                                                                    |                                                                                                    |                                                |         |                            |  |
|----------------------------------------------------------------------------------------------------|----------------------------------------------------------------------------------------------------|----------------------------------------------------------------------------------------------------|------------------------------------------------|---------|----------------------------|--|
| Autoria and Autoria Autoria                                                                                                    |                                                                                                    |                                                                                                    |                                                |         |                            |  |
| Specify the following to conn                                                                                                    | ect to ODBC data:                                                                                                    |                                                                                                    |                                                |         |                            |  |
| <ol> <li>Specify the source of data</li> </ol>                                                                                                    | ita:                                                                                                    |                                                                                                    |                                                |         |                            |  |
| <ul> <li>Use data source n</li> </ul>                                                                                                    | lame                                                                                                    | - Refresh                                                                                                    |                                                |         |                            |  |
|                                                                                                    |                                                                                                    | • Neiresin                                                                                                    |                                                |         |                            |  |
| Use connection st<br>Connection string:                                                                                                    | ring                                                                                                    |                                                                                                    |                                                |         |                            |  |
| Connection string.                                                                                                    |                                                                                                    | Build                                                                                                    |                                                |         |                            |  |
|                                                                                                    |                                                                                                    |                                                                                                    |                                                |         |                            |  |
| 2. Enter information to log o                                                                                                    | on to the server                                                                                                    |                                                                                                    |                                                |         |                            |  |
| User name:                                                                                                    |                                                                                                    |                                                                                                    |                                                |         |                            |  |
| Password:                                                                                                    |                                                                                                    |                                                                                                    |                                                |         |                            |  |
| Blank password                                                                                                    | Allow saving pass                                                                                                    | word                                                                                                    |                                                |         |                            |  |
| 3. Enter the initial catalog t                                                                                                    | o use:                                                                                                    |                                                                                                    |                                                |         |                            |  |
|                                                                                                    |                                                                                                    |                                                                                                    |                                                |         |                            |  |
|                                                                                                    |                                                                                                    |                                                                                                    |                                                |         |                            |  |
|                                                                                                    | Test                                                                                                    | Connection                                                                                                    |                                                |         |                            |  |
|                                                                                                    |                                                                                                    |                                                                                                    |                                                |         |                            |  |
|                                                                                                    |                                                                                                    |                                                                                                    |                                                |         |                            |  |
|                                                                                                    |                                                                                                    |                                                                                                    |                                                |         |                            |  |
| 0                                                                                                    | K Cancel                                                                                                    | Help                                                                                                    |                                                |         |                            |  |
|                                                                                                    | K Cancel                                                                                                    | Help                                                                                                    |                                                |         |                            |  |
| nap shot is shown here                                                                                                    | K Cancel<br>when you have gi                                                                                                    | Help<br>ve the name of y                                                                                                    | your data source.                              |         |                            |  |
| nap shot is shown here<br>acle Database 11g Release 2 Ins                                                                                                    | K Cancel<br>when you have gives                                                                                                    | Help<br>ve the name of y<br>e - Step 4 of 8                                                                                                    | our data source.                               |         | <b></b> ×                  |  |
| nap shot is shown here<br>acle Database 11g Release 2 Ins<br>cal Install Configuration                                                                                                    | K Cancel<br>when you have git<br>staller - Installing databas<br>Bisp123                                                                                                    | Help<br>ve the name of y<br>e - Step 4 of 8<br>4456                                                                                                    | your data source.                              | ORACL   | <u> </u>                   |  |
| nap shot is shown here<br>acle Database 11g Release 2 Ins<br>cal Install Configuration                                                                                                    | K Cancel<br>when you have gives<br>staller - Installing databas<br>Bisp123                                                                                                    | Help<br>ve the name of y<br>e - Step 4 of 8<br>4456                                                                                                    | your data source.                              |         | <b>- 11</b> <sup>g</sup>   |  |
| nap shot is shown here<br>acle Database 11g Release 2 Ins<br>cal Install Configuration                                                                                                    | K Cancel<br>when you have gives<br>staller - Installing database<br>Bisp123<br>Perform full Database inst                                                                                                    | Help<br>ve the name of y<br>e - Step 4 of 8<br>4456                                                                                                    | your data source.                              |         | = <b>11</b> <sup>g</sup>   |  |
| nap shot is shown here<br>acle Database 11g Release 2 Ins<br>cal Install Configuration                                                                                                    | K Cancel<br>when you have given<br>staller - Installing database<br>Bisp123<br>Perform full Database inst<br>Oracle bage:                                                                                                    | Help<br>ve the name of y<br>is - Step 4 of 8<br>4456<br>tallation with basic confir<br>D: happhas                                                                                                    | your data source.                              | DATABAS | T11 <sup>g</sup>           |  |
| o<br>nap shot is shown here<br>acle Database 11g Release 2 Ins<br>cal Install Configuration<br>Configure Security Updates<br>Installation Option<br>System Class<br>Typical Installation                                                                | K Cancel<br>when you have given<br>staller - installing database<br>Bisp123<br>Perform full Database inst<br>Oracle bage:<br>Software jacation:                                                                                                    | Help<br>ve the name of y<br>e - Step 4 of 8<br>4456<br>tallation with basic confi<br>D: tapplas<br>D: tapplas product 11                                                                                                    | your data source.                              | DATABAS | E 118<br>Browse<br>Browse  |  |
| o<br>nap shot is shown here<br>acle Database 11g Release 2 Ins<br>cal Install Configuration<br>Configure Security Updates<br>Installation Option<br>System Class<br>Typical Installation<br>Prerequisite Checks                                         | K Cancel<br>when you have gives<br>staller - Installing database<br>Bisp123<br>Perform full Detabase inst<br>Oracle bage:<br>Software jocation:<br>Database file location:                                                                                                    | Help<br>ve the name of y<br>e - Step 4 of 8<br>4456<br>tellation with basic confi<br>D: \app\as<br>\product\11<br>D: \app\as\product\11<br>D: \app\as\product\11                                                                                                    | vour data source.                              | DATABAS | Browse<br>Browse           |  |
| nap shot is shown here<br>acle Database 11g Release 2 Ins<br>cal Install Configuration<br>Configure Security Updates<br>Installation Option<br>System Class<br>Typical Installation<br>Prerequisite Checks<br>Summery                                   | K Cancel When you have git Cataller - Installing database Bisp123 Perform full Database ins Oracle bage: Software jocation: Database file location: Database gittion:                                                                                                    | Help<br>ve the name of y<br>ie - Step 4 of 8<br>4456<br>talation with basic confi<br>D: \app\as\product\11<br>D: \app\as\product\11<br>D: \app\as\product\12<br>D: \app\as\product\12<br>D: \app\as\produ         | your data source.                              |         | Browse<br>Browse           |  |
| Configure Security Updates<br>Install Configuration<br>Configure Security Updates<br>Installation Option<br>System Class<br>Typical Installation<br>Prerequisite Checks<br>Summery<br>Instal Product                                                    | K Cancel<br>when you have given<br>staller - installing database<br>Bisp123<br>Perform full Database inst<br>Oracle bage:<br>Software jacation:<br>Database giltion:<br>Database giltion:<br>Character Set;                                                                                                    | Help<br>ve the name of y<br>e - Step 4 of 8<br>456<br>tellation with basic confi<br>D: \app\as\product\11<br>D: \app\as\product\11<br>D: \app\as\product\11<br>D: \app\as\product\11<br>D: \app\as\product\11<br>D: \app\as\product\11<br>D: \app\as\product\11<br>D: \app\as\product\11<br>D: \app\as\product\11<br>D: \app\as\product\11                                                                                                    | your data source.<br>guration.<br>2.0/dbhome_1 |         | Ecowse<br>Browse<br>Browse |  |
| o<br>nap shot is shown here<br>acle Database 11g Release 2 Ins<br>cal Install Configuration<br>Configure Security Updates<br>Installation Option<br>System Class<br>Typical Installation<br>Prerequisite Checks<br>Summery<br>Install Product<br>finish | K Cancel when you have given and the second second | Help<br>ve the name of y<br>e - Step 4 of 8<br>4456<br>tallation with basic confi<br>D: \app\as\product\11<br>D: \app\as\product\11                                                                                                    | vour data source.                              | DATABAS | E 118                      |  |
| nap shot is shown here<br>ace Database 11g Release 2 Install<br>cal Install Configuration<br>Configure Security Updates<br>Installation Option<br>System Class<br>Typical Installation<br>Prerequisite Checks<br>Summery<br>Instal Product<br>Tinsh     | K Cancel when you have given and the second second | Help<br>ve the name of y<br>e - Step 4 of 8<br>4456<br>tallation with basic confi<br>D: \app\as\product\11<br>D: \app\as\product\11                                                                                                    | vour data source.                              |         | Egowse<br>Browse<br>Browse |  |
| nap shot is shown here<br>acle Database 11g Release 2 Inst<br>cal Install Configuration<br>Configure Security Updates<br>Installation Option<br>System Class<br>Typical Installation<br>Prerequisite Checks<br>Summery<br>Install Product<br>Firesh     | K Cancel When you have git ctaller - Installing database Bisp123 Perform full Database ins Oracle bage: Software location: Database file location: Database gittion: Character Set; Global database name: Administrative gassword Confirm Password:                                                                                                    | Help<br>ve the name of y<br>ie - Step 4 of 8<br>4456<br>tellation with basic confi<br>D: tappias product11<br>D: tappias toradata<br>Enterprise Edition (3:<br>Default (VVEBMS/VIN)<br>orcl<br>: anama<br>3 ************************************                                                                                                    | vour data source.                              |         | E 118                      |  |
| Configure Security Updates<br>Install Configuration<br>Configure Security Updates<br>Installation<br>System Class<br>Typical Installation<br>Prerequisite Checks<br>Summery<br>Install Product<br>Simmery                                               | K Cancel When you have give staller - Installing databas Bisp123 Perform full Database inst Oracle bage: Software jocation: Database giftion: Character Set; Global database name: Administrative gassword Confirm Password:                                                                                                    | Help<br>ve the name of y<br>e - Step 4 of 8<br>4456<br>tallation with basic confi<br>D: \app\as\product11<br>D: \app\as\product11<br>D: \app\as\pr | vour data source.                              | DATABAS | Erowse                     |  |
| Configure Security Updates<br>Install Configuration<br>Configure Security Updates<br>Installation<br>System Class<br>Typical Installation<br>Prerequisite Checks<br>Summery<br>Instal Product<br>Finish                                                 | K Cancel When you have given and the second second | Help<br>ve the name of y<br>e - Step 4 of 8<br>4456<br>tallation with basic confi<br>D: \app\as\product\11<br>D: \app\as\product\11<br>D: \app\as\product\12<br>D: \app\as\product\12<br>D: \app\as\produ         | vour data source.                              |         | Erowse                     |  |
| Configure Security Updates<br>Install Configuration<br>Configure Security Updates<br>Installation Option<br>System Class<br>Typical Installation<br>Prerequisite Checks<br>Summery<br>Instal Product<br>Timeh                                           | K Cancel When you have given and the second second | Help<br>ve the name of y<br>e - Step 4 of 8<br>4456<br>tallation with basic confi<br>D: \app\as\product\11<br>D: \app\as\product\11<br>D: \app\as\produ         | /our data source.                              |         | Erowse                     |  |
| Configure Security Updates<br>Install Configuration<br>Configure Security Updates<br>Installation Option<br>System Class<br>Typical Installation<br>Prerequisite Checks<br>Summery<br>Install Product<br>Firesh                                         | K Cancel When you have git Cancel Reform full Database ins Oracle bage: Software location: Database file location: Character Set; @lobal database name: Administrative gassword Confirm Password:                                                                                                    | Help<br>ve the name of y<br>ie - Step 4 of 8<br>4456<br>tallation with basic confi<br>D: tappiasiproduct11<br>D: tappiasiproduct11<br>D: tappiasip | vour data source.                              |         | Ecowse<br>Browse           |  |
| Configure Security Updates<br>Install Configuration<br>Configure Security Updates<br>Installation<br>System Class<br>Typical Installation<br>Prerequisite Checks<br>Summery<br>Install Product<br>Timesh                                                | K Cancel When you have given and the second second | Help ve the name of y e - Step 4 of 8 4456 tellation with basic confi D: \app\as\product\11 D: \app\as\product\11 D: \app\as\product\12 D: \app\as\product\12 D: \app\as\product                                                                                                    | Vour data source.                              | DATABAS | Erowse<br>Browse           |  |

Step

5)Hit the test connection button, the notification will come which display that Test connection succeeded.

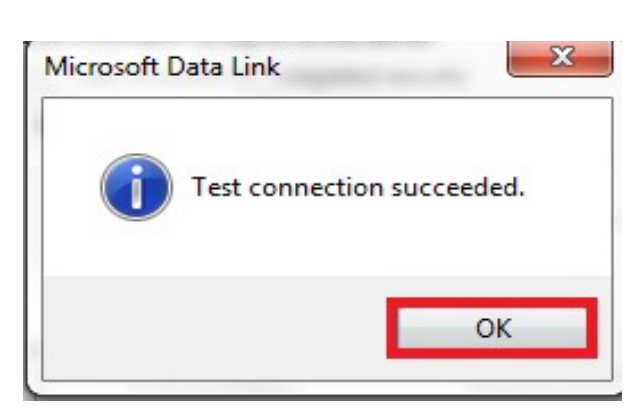

Step 6) Then another OraOLEDB Logon window will open which ask for the user id, password and server name. Server name will be same as the data source name then ->ok.

| Tao Logo Logo                                                                               |                                                 |                     |                                   |                                           |
|---------------------------------------------------------------------------------------------|-------------------------------------------------|---------------------|-----------------------------------|-------------------------------------------|
| User ID:                                                                                    | TEST                                            |                     |                                   |                                           |
| Password:                                                                                   |                                                 |                     |                                   |                                           |
| Server:                                                                                     | orcl                                            |                     |                                   |                                           |
| ОК                                                                                          | Cancel                                          |                     |                                   |                                           |
|                                                                                             |                                                 |                     |                                   |                                           |
|                                                                                             |                                                 |                     |                                   |                                           |
| p 7) Now, Go t                                                                              | o the select option in                          | Edit script window. |                                   |                                           |
| p 7) Now, Go t<br>ata Function                                                              | othe select option in T<br>ns Variables Setting | Edit script window. |                                   |                                           |
| p 7) Now, Go t<br><sup>Pata</sup> Functior<br>Database ———————————————————————————————————— | othe select option in<br>s Variables Setting    | Edit script window. | Data from Files ——                |                                           |
| p 7) Now, Go t<br>Data Function<br>Database<br>OLE DB                                       | othe select option in T<br>ns Variables Setting | Edit script window. | Data from Files<br>Relative Paths | Table Files                               |
| p 7) Now, Go t<br>Data Function<br>Database<br>OLE DB<br>V Force 32 B                       | othe select option in T<br>ns Variables Setting | Edit script window. | Data from Files<br>Relative Paths | Table Files<br>QlikView File              |
| p 7) Now, Go t<br>Pata Function<br>Database                                                 | othe select option in T<br>ns Variables Setting | Edit script window. | Data from Files<br>Relative Paths | Table Files<br>QlikView File<br>Web Files |

Step 8) From the owner, you can select the schema on which you have to work. A schema is a collection of logical structures of data, or schema objects. A schema is owned by a database user and has the same name as that user. Each user owns a single schema.

| Data Source    | Provider=OraOLEDB.Oracle.1;Persist Security Info=False;User ID=system;Data Source=orcl;Extended Properties="                                                                                                    | Connect        |
|----------------|----------------------------------------------------------------------------------------------------|----------------|
| Database       |                                                                                                    | Driver         |
| Dwner          | SH                                                                                                    | Support        |
|                | EXECVS                                                                                                    |                |
|                | FLOWS FILES                                                                                                    |                |
|                | HR CHARTER CONTRACTOR CONTRACTOR |                |
| 1 <b>7</b> 11  |                                                                                                    |                |
| ] I ables      | MDDATA                                                                                                    |                |
| Views          | MDSYS                                                                                                    |                |
| Synonyms       | MGMT_VIEW                                                                                                    |                |
| Sustem Tables  | OE                                                                                                    |                |
| A Commentation | OLAPSYS                                                                                                    |                |
| Allases        | ORACLE_OCM                                                                                                    |                |
|                | ORDDATA                                                                                                    |                |
|                | ORDPLUGINS                                                                                                    |                |
|                | ORDSYS                                                                                                    |                |
|                | UOILN                                                                                                    |                |
|                | UV6515<br>DV66VC AUDIT                                                                                                    |                |
|                |                                                                                                    |                |
|                | SOUT                                                                                                    |                |
|                |                                                                                                    |                |
|                | SHE                                                                                                    |                |
|                | SI INFORMAN SCHEMA                                                                                                    |                |
|                | - SPATIAL_CSW_ADMIN_USR                                                                                                    |                |
| ript Table Co  | M SPATIAL WFS_ADMIN_USR                                                                                                    |                |
| LOAD "CD       | - SYS                                                                                                    | 🔎 💿 Column     |
|                | ** SYSMAN                                                                                                    | O Bow          |
| UEAL           | SYSTEM                                                                                                    | Church and     |
| CONT           | T TEST                                                                                                    | Structured     |
| SOL SELEC      | TT WMSYS                                                                                                    | V Preceding Lo |
| ROM SH.'       | BXDB                                                                                                    |                |

Step 8) Now choose the schema and all the fields of the table will be explore to you. You can add more table by pressing add button present in the bottom side of the wizard.

| Data Source                                                             | Provider=OraOLEDB.Oracle.1;Persist S                                            | ecurity Info=False;User ID=system;Data Source=orcl;Extende | d Properties=        |        | Connect                                         |
|-------------------------------------------------------------------------|---------------------------------------------------------------------------------|------------------------------------------------------------|----------------------|--------|-------------------------------------------------|
| Database                                                                |                                                                                 |                                                            |                      |        | , Driver                                        |
| Owner                                                                   | SH                                                                              |                                                            |                      |        | Support                                         |
| Tables Views Synonyms System Tables Aliases                             | Database Tables                                                                 |                                                            | Fields Text Order    |        |                                                 |
| Script Table Co<br>LOAD "SP<br>"DEAL<br>"CONI<br>SQL SELEC<br>FROM SH." | Dumns Preview Blobs<br>LD",<br>ID",<br>TRIBUTION_PER";<br>T*<br>"BRIDGE TABLE"; |                                                            |                      |        | Olumn     Onw     Structured     Preceding Load |
|                                                                         | _                                                                               |                                                            |                      |        | Add                                             |
| www.bis                                                                 | psolutions.com                                                                  | www.bisptrainigs.com                                       | www.hyperionguru.com | Page 7 |                                                 |

#### Then the script will load in the script editor

```
OLEDB CONNECT32 TO [Provider=Microsoft.Jet.OLEDB.4.0;User ID=Admin;Data
Source=C:\Users\as\Desktop\GoSales.mdb;Mode=Share Deny None;Extended
Properties="";Jet OLEDB:System database="";Jet OLEDB:Registry Path="";Jet
OLEDB:Database Password="";Jet OLEDB:Engine Type=5;Jet OLEDB:Database
Locking Mode=0;Jet OLEDB:Global Partial Bulk Ops=2;Jet OLEDB:Global Bulk
Transactions=1;Jet OLEDB:New Database Password="";Jet OLEDB:Create System
Database=False;Jet OLEDB:Encrypt Database=False;Jet OLEDB:Don't Copy
Locale on Compact=False;Jet OLEDB:Compact Without Replica
Repair=False;Jet OLEDB:SFP=False];
OrderDetail:
```

LOAD ordercode, orderdate, orderdetailcode, ordermethod, ordermethodcode, productnumber, ReturnReasonCode, salesbranchcode, salesstaffcode, vendorname, vendorsitecodego; SQL SELECT \*

FROM `Dim\_Orderdetail`;

### CostDatail:

```
LOAD
quantity,
    unitcost,
    unitprice,
    unitsaleprice,
ordercode;
//salesstaffcode,
    //productnumber,
```

# SQL SELECT \* FROM `Fact Order`;

#### SalesBranch:

```
LOAD address1,
    address2,
    city,
    countrycode,
    managercode,
    postalzone,
    region,
    salesbranchcode;
SOL SELECT *
```

```
1 * 1 .*
```

```
FROM `Dim Salesbranch`;
Left join SalesBranch:
LOAD Country,
    CurrencyName,
    SalesCountryCode as countrycode;
SQL SELECT Country,
    CurrencyName,
    SalesCountryCode
FROM Country;
Product:
LOAD ProductNumber as productnumber,
     IntroductionDate,
     ProductName,
     ProductTypeCode,
     ProductionCost,
     Margin,
     Picture,
     PictureURL,
     Description,
     //ReturnReasonCode,
     [selling done],
     Year
```

#### FROM

Then Reload the script and go to the table viewer, Here is the data model.

# **Sales History Dashboard**

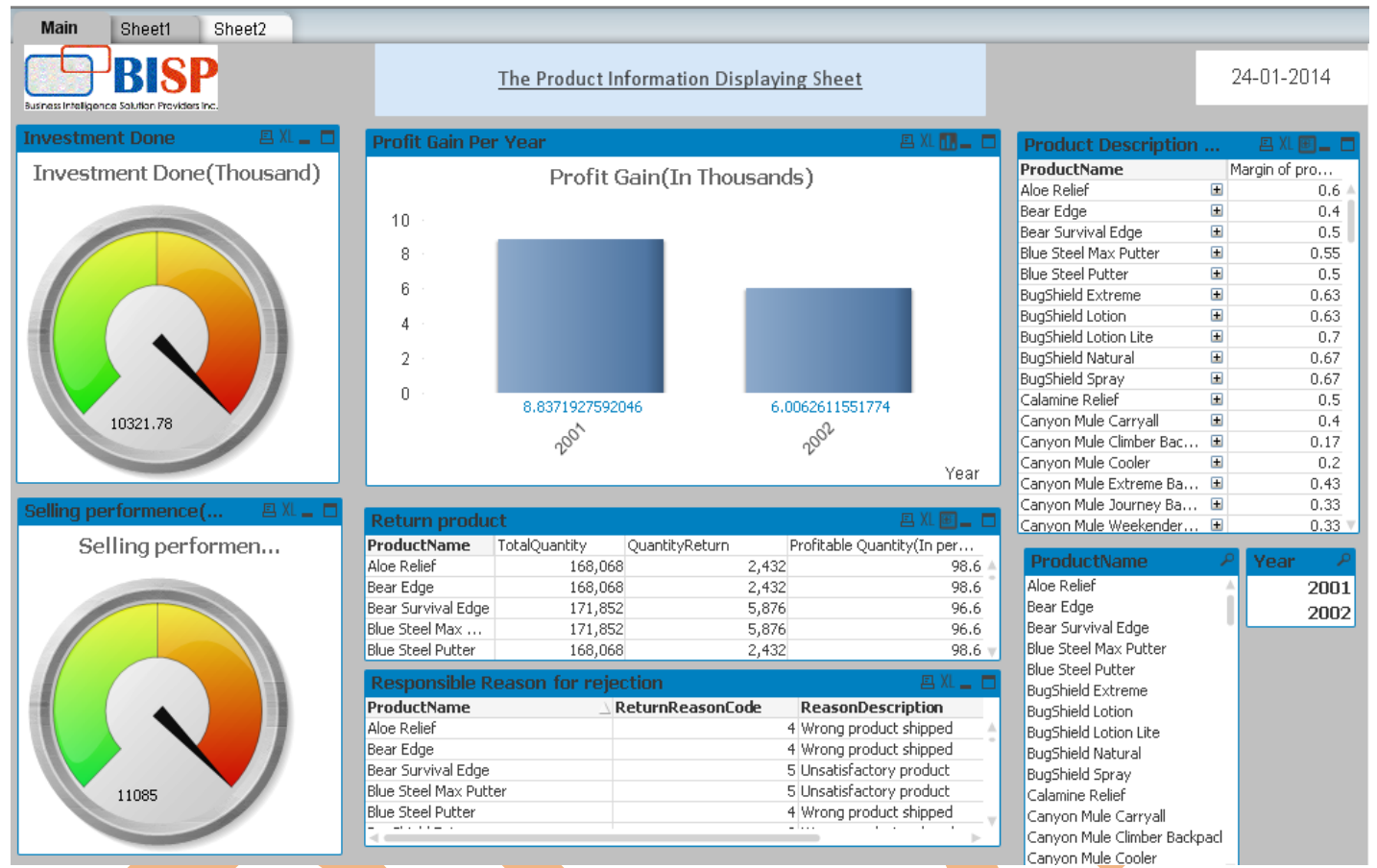

## Calculation of the product cost of the product

It is require to calculate the product cost of each product to know the investment done on the product. For these types of calculation, we use the gauge chart. Here we have a gauge chart named as investment done on each product.

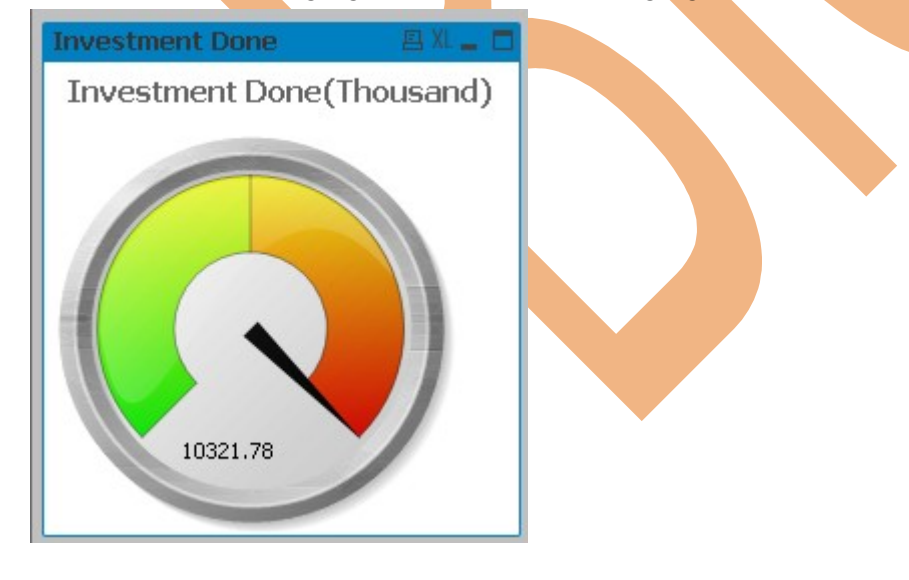

The value showing the production cost done alone with the products. The expression used here are the sum of production cost taken per product.

Go to the Expression tab and add the expression here as sum(Production cost) which give the result on invested amount on each of the product.

| Edit Expression | n                   |                      |
|-----------------|---------------------|----------------------|
| File Edit Se    | ettings Help        |                      |
| Expression OK   |                     |                      |
| 1 Sum (pr       | coductioncost)      |                      |
| <               |                     |                      |
| Fields Function | ns Variables Images |                      |
| Aggregation     |                     | ▼ 0 %                |
| Table           | All Tables          | ✓ Show System Fields |
| Field           | Address1            | ✓ Distinct           |
|                 |                     | Paste                |
|                 |                     | OK Cancel Help       |

And we get the value varying according to the product name, for the product name we have used the list box by clicking on the particular product we will get the varied value of the production cost.

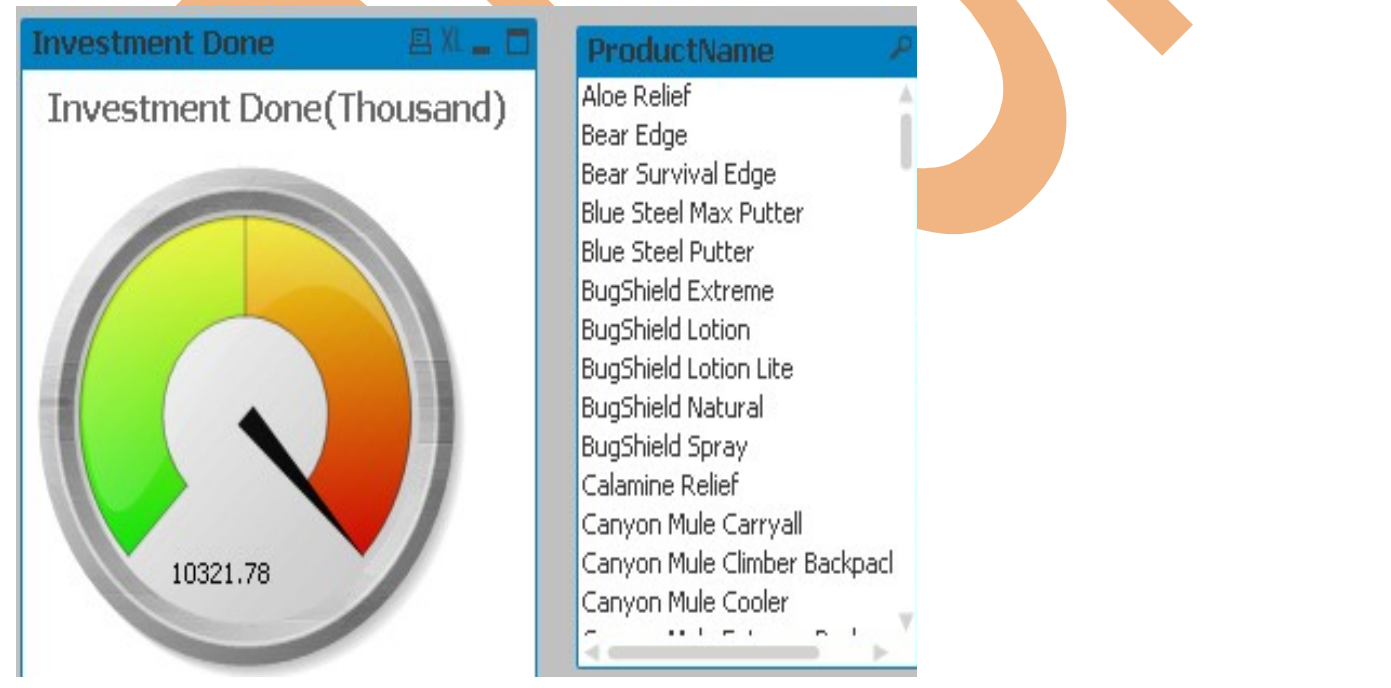

### Calculations related to the selling of the product

For the calculation of the selling performance, we have taken one more gauge chart which gives the performance of selling for the product and also attached list-box which helps to find the selling cost, has been charged for each product.

www.bispsolutions.com

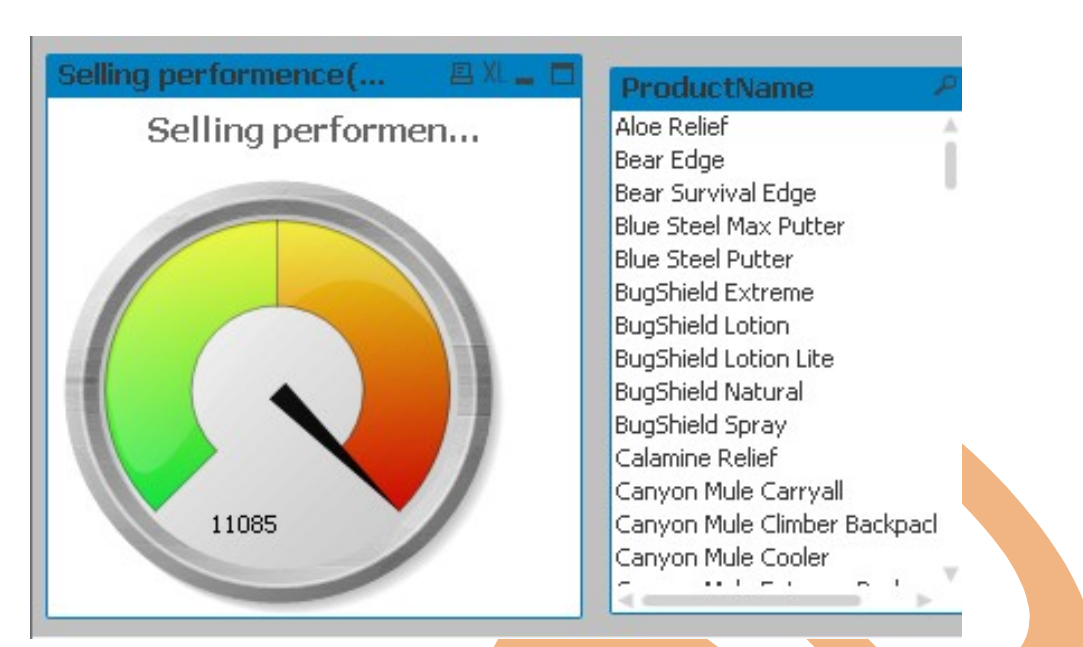

Here the expression taken for the gauge chart is Sum(Selling ) and we take one value in the dimension infront for which we have to find the result (Product name).

The expression can be given by going to the expression tab and adding the expression here as shown.

| Edit Expressi | on                    |                      |
|---------------|-----------------------|----------------------|
| File Edit     | Settings Help         |                      |
| Expression OK |                       |                      |
| 1 Sum ([      | selling done])        |                      |
| *             |                       |                      |
| Fields Funct  | ions Variables Images |                      |
| Aggregation   |                       | • 0 %                |
| Table         | All Tables            | ✓ Show System Fields |
| Field         | address1              | Distinct     Paste   |
|               |                       | OK Cancel Help       |

### **Calculation of profit**

The main factor of any company's strategy includes the yearly profit gain on each product. By judging through this factor company decides compare the profit gain yearly.

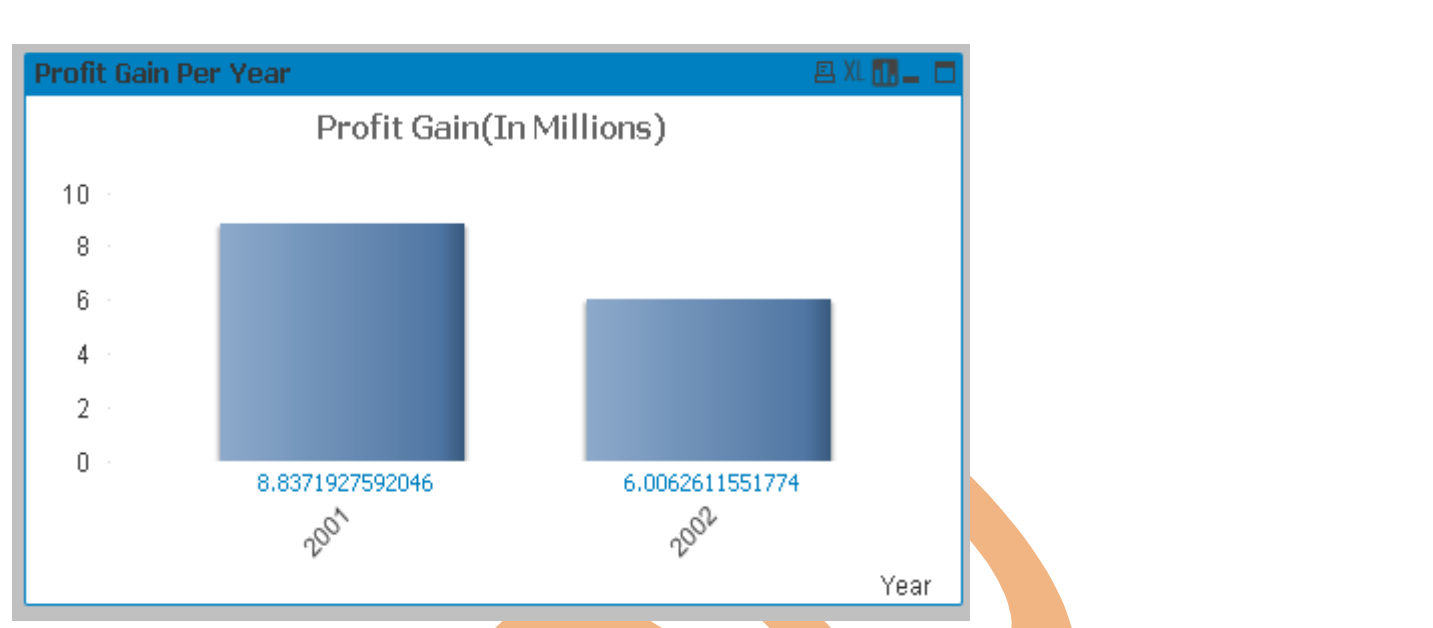

As we look here the product's gain-profit is displayed here as we can see the profit gain of the two years 2001 and 2002 and we can do comparison between them here the gain of 2002 is less then the profit gain of 2001.

The expression we have used here can be seen by going through the expression tab.

| Edit Expression                                 | n 📃 🖻 🗾 🎽                                                                              |
|-------------------------------------------------|----------------------------------------------------------------------------------------|
| File Edit S                                     | ettings Help                                                                           |
| Expression OK                                   | num Sum ({[SetExpression][DISTINCT][                                                   |
| 1 (((Sum                                        | <pre>([selling done])-Sum (ProductionCost))*100)/Sum (ProductionCost)) </pre>          |
| •                                               | F                                                                                      |
| Fields Functio<br>Aggregation<br>Table<br>Field | ns Variables Images  Variables Images  All Tables  ProductionCost  Paste               |
|                                                 | OK Cancel Help                                                                         |
| Here we have ta                                 | aken the expression as<br>a done])-Sum (ProductionCost))*100)/Sum ([ ProductionCost])) |

This expression gives the profit gain of each product yearly .We have take year in our dimension tab.

| General   | Dimensions     | Dimension Limits | Expressions | Sort      | Style | Presentation  | Axes | Colors | Number | Font | 4 |
|-----------|----------------|------------------|-------------|-----------|-------|---------------|------|--------|--------|------|---|
| Available | e Fields/Group | S                |             |           | Use   | ed Dimensions |      |        |        |      |   |
| - الم     | 1              |                  |             | CONTRACT, |       | AN AND        |      |        |        |      | 1 |

# Calculations related to the returned quantity of the product

Now the focus should be on the reasons behind the decrease profit ratio of the year 2001 and what the factors responsible. If the company is responsible, then we need the ratio of "Quantity of production" of that particular product in that year and its "Returned Quantity". So we will choose a pivot table in which we will take three expressions .The measurement of the returned quantity of the product is most important because we should have the knowledge about how much quantity of that product is going to be a waste.

This is the pivot table from which we are getting the sum(Quantity), sum(ReturnQuantity) and according to the ratio as a result we get the Profitable Quantity. For creating this table go to the pivot table and the expression should be taken as shown below.

| Chart Properties [Return produc                                                                                                    | t]                        |                 |                 |                 | X                 |
|----------------------------------------------------------------------------------------------------|---------------------------|-----------------|-----------------|-----------------|-------------------|
| General Dimensions Expression                                                                                                    | ons Sort Presentation Vi  | sual Cues Style | Number Font     | Layout Caption  |                   |
| ⊞ Sum (quantity)     □     □     □     □     □     □     □     □     □     □     □     □     □     □     □     □     □     □     □     □     □     □     □     □     □     □     □     □     □     □     □     □     □     □     □     □     □     □     □     □     □     □     □     □     □     □     □     □     □     □     □     □     □     □     □     □     □     □     □     □     □     □     □     □     □     □     □     □     □     □     □     □     □     □     □     □     □     □     □     □     □     □     □     □     □     □     □     □     □     □     □     □     □     □     □     □     □     □     □     □     □     □     □     □     □     □     □     □     □     □     □     □     □     □     □     □     □     □     □     □     □     □     □     □     □     □     □     □     □     □     □     □     □     □     □     □     □     □     □     □     □     □     □     □     □     □     □     □     □     □     □     □     □     □     □     □     □     □     □     □     □     □     □     □     □     □     □     □     □     □     □     □     □     □     □     □     □     □     □     □     □     □     □     □     □     □     □     □     □     □     □     □     □     □     □     □     □     □     □     □     □     □     □     □     □     □     □     □     □     □     □     □     □     □     □     □     □     □     □     □     □     □     □     □     □     □     □     □     □     □     □     □     □     □     □     □     □     □     □     □     □     □     □     □     □     □     □     □     □     □     □     □     □     □     □     □     □     □     □     □     □     □     □     □     □     □     □     □     □     □     □     □     □     □     □     □     □     □     □     □     □     □     □     □     □     □     □     □     □     □     □     □     □     □     □     □     □     □     □     □     □     □     □     □     □     □     □     □     □     □     □     □     □     □     □     □     □     □     □     □     □     □     □     □     □     □     □     □     □     □     □     □     □     □     □     □    □ | 💟 Enab                    | le 📃 Condition  | nal             |                 |                   |
| <ul> <li></li></ul>                                                                                                    |                           | Label           |                 |                 |                   |
| In the expression tab three<br>Quantity.                                                                                                    | expressions are taken     | which are Sum   | (quantity), Sum | n(ReturnQuantit | y) and Profitable |
| For this Quantity we have take                                                                                                    | en suni(quantity) which w | In ten us now n | luch Quantity o | The product is  | produced.         |
|                                                                                                    |                           |                 |                 |                 |                   |
|                                                                                                    |                           |                 |                 |                 |                   |
|                                                                                                    |                           |                 |                 |                 |                   |
|                                                                                                    |                           |                 |                 |                 |                   |
| www.bispsolutions.com                                                                                                    | www.bisptrainigs.com      | www.hy          | perionguru.com  | n Page 14       |                   |

| Edit Express                                                                                                    | ion                                                                                                    | 1.000                                     |        |
|----------------------------------------------------------------------------------------------------|----------------------------------------------------------------------------------------------------|-------------------------------------------|--------|
| File Edit                                                                                                    | Settings Help                                                                                                    |                                           |        |
| Expression OK                                                                                                    |                                                                                                    |                                           |        |
| 1 Sum (c                                                                                                    | quantity)                                                                                                    |                                           | ~<br>~ |
| Fields Func                                                                                                    | tions Variables Images                                                                                                    |                                           |        |
| Aggregation                                                                                                    |                                                                                                    | • 0 %                                     |        |
| Table                                                                                                    | <ul> <li>All Tables</li> </ul>                                                                                                    | ▼ Show System                             | Fields |
| Field                                                                                                    | Address1                                                                                                    | - Distinct                                |        |
|                                                                                                    |                                                                                                    | Paste                                     |        |
|                                                                                                    |                                                                                                    |                                           |        |
| r the return q                                                                                                    | uantity we have taken the sum(Return                                                                                                    | Quantity) which will                      |        |
| r the return q<br>l us how muc<br>Edit Express                                                                                          | uantity we have taken the sum(Return<br>h quantity was returned.                                                                                                 | Quantity) which will                      |        |
| r the return q<br>l us how muc<br>Edit Express                                                                                          | uantity we have taken the sum(Return<br>h quantity was returned.<br>sion<br>Settings Help                                                                        | Quantity) which will                      |        |
| r the return q<br>l us how muc<br>Edit Express<br>File Edit<br>Expression OK                                                            | uantity we have taken the sum(Return<br>h quantity was returned.<br>sion<br>Settings Help                                                                        | Quantity) which will                      |        |
| r the return q<br>l us how muc<br>Edit Express<br>File Edit<br>Expression OK                                                            | uantity we have taken the sum(Return<br>h quantity was returned.<br>sion<br>Settings Help<br>ReturnQuantity)                                                     | Quantity) which will                      |        |
| r the return q<br>l us how muc<br>Edit Express<br>File Edit<br>Expression OK<br>Sum (1)                                                 | uantity we have taken the sum(Return<br>h quantity was returned.<br>sion<br>Settings Help<br>ReturnQuantity)                                                     | Quantity) which will                      |        |
| r the return q<br>l us how muc<br>Edit Express<br>File Edit<br>Expression OK<br>Sum (1)<br>Fields Fund<br>Aggregation                   | uantity we have taken the sum(Return<br>h quantity was returned.<br>sion<br>Settings Help<br>ReturnQuantity)                                                     | Quantity) which will                      |        |
| r the return q<br>l us how muc<br>Edit Express<br>File Edit<br>Expression OK<br>Sum (1)<br>Fields Func<br>Aggregation<br>Table          | uantity we have taken the sum(Return<br>h quantity was returned.<br>sion<br>Settings Help<br>ReturnQuantity)                                                     | Quantity) which will                      | Fields |
| r the return q<br>l us how muc<br>Edit Express<br>File Edit<br>Expression OK<br>Sum (1)<br>Fields Func<br>Aggregation<br>Table<br>Field | uantity we have taken the sum(Return<br>h quantity was returned.<br>sion<br>Settings Help<br>ReturnQuantity)<br>tions Variables Images<br>All Tables<br>Address1 | Quantity) which will Quantity) which will | Fields |

And for the profitable quantity we will remove the returned quantity from the total Quantity, and then by multiply with 100 and then the ratio of total will give percentage of the profitable quantity.

|                                                                                                    | _                                                                                                |                                                                                         |                                                                                               | X    |  |  |
|----------------------------------------------------------------------------------------------------|--------------------------------------------------------------------------------------------------|-----------------------------------------------------------------------------------------|-----------------------------------------------------------------------------------------------|------|--|--|
| File Edit Settings                                                                                                    | Help                                                                                             |                                                                                         |                                                                                               |      |  |  |
| Expression OK                                                                                                    |                                                                                                  |                                                                                         |                                                                                               | 120  |  |  |
| 1 [((column(1                                                                                                    | )-column(2))*10                                                                                  | 0)/column(1) <u>}</u>                                                                   |                                                                                               | -    |  |  |
| Fields Functions Varia                                                                                                    | ibles Images                                                                                     |                                                                                         |                                                                                               |      |  |  |
| Aggregation                                                                                                    |                                                                                                  | • 0                                                                                     | %                                                                                             |      |  |  |
| Table 🔷 All 1                                                                                                    | Tables                                                                                           | - Show                                                                                  | System Fields                                                                                 |      |  |  |
| Field add                                                                                                    | lress1                                                                                           | ✓ Disting                                                                               | ct                                                                                            |      |  |  |
|                                                                                                    |                                                                                                  | Past                                                                                    |                                                                                               |      |  |  |
|                                                                                                    |                                                                                                  |                                                                                         | OK Cancel H                                                                                   | Help |  |  |
| the dimensions w                                                                                                    | ill be taken as product                                                                          | name because we find each                                                               | product's performance.                                                                        |      |  |  |
| hart Properties [Retu                                                                                                    | m product]                                                                                       |                                                                                         | X                                                                                             |      |  |  |
| General Dimensions                                                                                                    | Expressions Sort Pre                                                                             | esentation Visual Cues Style                                                            | Number Font Layout Caption                                                                    | 1    |  |  |
| General Dimensions Expressions Sort Presentation Visual Cues Style Number Font Layout Caption                                                                                                    |                                                                                                  |                                                                                         |                                                                                               |      |  |  |
| Available Fields/Group                                                                                                    | os                                                                                               | Used Dimens                                                                             | ions                                                                                          |      |  |  |
| Available Fields/Group<br>address1<br>address2                                                                                                    | )S                                                                                               | Used Dimens                                                                             | ions<br>Jame                                                                                  |      |  |  |
| Available Fields/Group<br>address1<br>address2<br>city                                                                                                    | )S                                                                                               | Add > Productive<br>< Remove                                                            | ions<br><del>lame</del>                                                                       |      |  |  |
| Available Fields/Group<br>address1<br>address2<br>city<br>contactcodego<br>ow Return Product 1                                                                                                    | able is here which giv                                                                           | Used Dimens Add >  Remove es all the information abou                                   | ions<br>Jame<br>t the product.                                                                |      |  |  |
| Available Fields/Group<br>address1<br>address2<br>city<br>contactcodeco<br>ow Return Product 1                                                                                                    | able is here which giv                                                                           | Used Dimens                                                                             | ions<br>Jame<br>t the product.                                                                |      |  |  |
| Available Fields/Group<br>address1<br>address2<br>city<br>contactcodeop<br>w Return Product (<br>Return product)                                                                                  | es<br>table is here which giv                                                                    | Used Dimens                                                                             | ions<br>Jame<br>t the product.                                                                |      |  |  |
| Available Fields/Group<br>address1<br>address2<br>city<br>contactcodeco<br>w Return Product (<br>Return product)                                                                                  | ns<br>table is here which giv<br>Ct<br>TotalQuantity                                             | Used Dimens                                                                             | ions<br>Jame<br>t the product.                                                                |      |  |  |
| Available Fields/Group<br>address1<br>address2<br>city<br>contact codeop<br>ow Return Product 1<br>Return product 1<br>ProductName                                                                | able is here which giv<br><b>ct</b><br>TotalQuantity<br>168,068                                  | Used Dimens                                                                             | ions<br>Name<br>t the product.<br>Profitable Quantity(In per<br>98.6                          |      |  |  |
| Available Fields/Group<br>address1<br>address2<br>city<br>contactcodeco<br>w Return Product 1<br>Return product 1<br>ProductName<br>lue Steel Putter                                              | es<br>table is here which giv<br>Ct<br>TotalQuantity<br>168,068<br>112,082                       | Used Dimens Add > Product Remove es all the information abou QuantityReturn 2,432 4,194 | ions<br>Jame<br>t the product.<br>Profitable Quantity(In per<br>98.6<br>96.3                  |      |  |  |
| Available Rields/Group<br>address1<br>address2<br>city<br>contact codeon<br>ow Return Product of<br>Return product of<br>ProductName<br>lue Steel Putter<br>SugShield Extreme                     | able is here which giv<br>Ct<br>TotalQuantity<br>168,068<br>112,082<br>143,792                   | Used Dimens                                                                             | ions<br>Name<br>t the product.<br>Profitable Quantity(In per<br>98.6<br>96.3<br>99.3          |      |  |  |
| Available Fields/Group<br>address1<br>address2<br>city<br>contactcodeco<br>ow Return Product of<br>Return product of<br>ProductName<br>Blue Steel Putter<br>BugShield Extreme<br>BugShield Lotion | able is here which giv<br><b>ct</b><br>TotalQuantity<br>168,068<br>112,082<br>143,792<br>171.852 | Used Dimens                                                                             | ions<br>Name<br>It the product.<br>Profitable Quantity(In per<br>98.6<br>96.3<br>99.3<br>96.6 |      |  |  |

By taking the higher values of the return Quantity we will focus on the responsible reasons . We can then rectify the responsible reasons. This will increase the company's satisfaction.

### Listing the Responsible reason

For listing the responsible reason we will go through the table in which we have taken these fields.

| Table Box Properties [Responsible R | eason for rejection ]            |                                                                                                    |            |
|-------------------------------------|----------------------------------|----------------------------------------------------------------------------------------------------|------------|
| General Sort Presentation Sty       | le Number Font Layout Caption    |                                                                                                    |            |
| Title                               |                                  | Object ID                                                                                                    |            |
| Responsible Reason for rejecti      | on                               | TB03 Print Setti                                                                                                    | ngs        |
| Available Fields<br>address1        | Fields Displayed                 | e and the second second s |            |
| address2                            | Add > ReasonDes                  | cription Count                                                                                                    | Order      |
| contactcodego                       | Add All >>                       | Load                                                                                                    | Order      |
|                                     | , name, neturn neason code and h | s corresponding description re                                                                                                    | sponsiole. |
| Responsible Reason                  | for rejection                    |                                                                                                    | 9 XL _ 🗖   |
| ProductName                         |                                  | e ReasonDescripti                                                                                                    | ION        |
| Blue Steel Putter                   |                                  | 4 Wrong product ship                                                                                                    | oped 🔺     |
| RugShield Extreme                   |                                  | 3 Wropa product ord                                                                                                    | ered *     |
| bugonicia Extreme                   |                                  |                                                                                                    |            |
| BugShield Lotion                    |                                  | 1 Defective product                                                                                                    |            |
| BugShield Lotion Lite               |                                  | 5 Unsatisfactory pro                                                                                                    | duct       |
| BugShield Natural                   |                                  | 3 Wrong product ord                                                                                                    | lered      |
|                                     |                                  |                                                                                                    | 1 N        |
|                                     |                                  |                                                                                                    | - P        |

The table created here is telling the responsible reason for the particular products.

## Per product margin

Now lets focus on the company's strategy for the margin given for each product.

| <b>Product Description</b> |                | 🗉 XL 🗐 💶 🗖    |
|----------------------------|----------------|---------------|
| ProductName                |                | Margin of pro |
| Aloe Relief                | Ŧ              | 0.6 🔺         |
| Bear Edge                  | Ŧ              | 0.4           |
| Bear Survival Edge         | Ð              | 0.5           |
| Blue Steel Max Putter      | H              | 0.55          |
| Blue Steel Putter          | H              | 0.5           |
| BugShield Extreme          | H              | 0.63          |
| BugShield Lotion           | $\blacksquare$ | 0.63          |
| BugShield Lotion Lite      | Ŧ              | 0.7           |
| BugShield Natural          | $\blacksquare$ | 0.67          |
| BugShield Spray            | Ŧ              | 0.67          |
| Calamine Relief            | Ŧ              | 0.5           |
| Canyon Mule Carryall       | H              | 0.4           |
| Canyon Mule Climber Bac    | Ŧ              | 0.17          |
| Canyon Mule Cooler         | Ð              | 0.2           |
| Canyon Mule Extreme Ba     | Ŧ              | 0.43          |
| Canyon Mule Journey Ba     | Ŧ              | 0.33          |
| Canyon Mule Weekender      | ÷              | 0.33 🔻        |

For this we have take the fields in pivot table which will tell the margin of each product and by exploring the option we can see the description for each product. In dimension we have take these fields.

|            | -             |             |      | 1            |             |           | -      | -    | -      |         |
|------------|---------------|-------------|------|--------------|-------------|-----------|--------|------|--------|---------|
| General    | Dimensions    | Expressions | Sort | Presentation | Visual Cues | Style     | Number | Font | Layout | Caption |
| / wolldbic | ricida/ droup | 0           |      |              | 0300        | Differia  | 10113  |      |        |         |
| addr       | ess1          |             |      | A [ ]        |             | ProductN  | lame   |      |        |         |
| addo       | P66)          |             |      |              |             |           |        |      |        |         |
| uuun       | 0002          |             |      |              | ( 🗄 (       | lescripti | on     |      |        |         |
| addre      | 855Z          |             |      | Rem          | iove ± 0    | lescripti | on     |      |        |         |

In this table we have taken the fields ProductName and description of the product use for. For the calculation of margin we have take the expression as sum(margin).

| a cont expres                 | ssion                      |                                                                                      |
|-------------------------------|----------------------------|--------------------------------------------------------------------------------------|
| File Edit                     | Settings Help              |                                                                                      |
| Expression Ok                 | <                          |                                                                                      |
| 1 Sum                         | (Margin)                   |                                                                                      |
| Fields Fur                    | icuons   vanables   images |                                                                                      |
| Aggregation                   |                            | • 0 %                                                                                |
| Aggregation                   | All Tables                 | <ul> <li>✓ 0 %</li> <li>✓ Show System Fields</li> </ul>                              |
| Aggregation<br>Table<br>Field | All Tables     address1    | <ul> <li>▼ 0 %</li> <li>▼ Show System Fields</li> <li>▼ Distinct</li> </ul>          |
| Aggregation<br>Table<br>Field | All Tables     address1    | <ul> <li>O %</li> <li>Show System Fields</li> <li>Distinct</li> <li>Paste</li> </ul> |

We have given two listbox in the sheet one is year and another one is product name through which we can perform the selection from the both objects.

| ProductName P                | Year |
|------------------------------|------|
| Aloe Relief 🔶                | 2001 |
| Bear Edge                    | 2001 |
| Bear Survival Edge           | 2002 |
| Blue Steel Max Putter        |      |
| Blue Steel Putter            |      |
| BugShield Extreme            |      |
| BugShield Lotion             |      |
| BugShield Lotion Lite        |      |
| BugShield Natural            |      |
| BugShield Spray              |      |
| Calamine Relief              |      |
| Canyon Mule Carryall         |      |
| Canyon Mule Climber Backpacl |      |
| Canyon Mule Cooler           |      |

### Staff Member's Performance measure sheet

Now lets switch to the performance sheet of the staff members.

For checking each staff members performance we have to design a report which describes the contribution of each employee.

| Main Sheet 1                                                                                                    | Sheet2                                                                                                    |                                            |            |
|----------------------------------------------------------------------------------------------------|----------------------------------------------------------------------------------------------------|--------------------------------------------|------------|
| BIS                                                                                                    | P                                                                                                    | Staff Memeber's Performence measure sheet  | 24-01-2014 |
| Business Intelligence Solution Provider                                                                                                    | sinc.                                                                                                    |                                            |            |
| Staff member nan<br>Alessandra<br>Alex<br>Alice<br>Allisia<br>Ana<br>Anders<br>Ashley<br>Audrey<br>Bart<br>Bayard<br>Belinda<br>Bengt<br>Björn<br>Brendon<br>Carole<br>Chad<br>Chang-ho<br>Chin-Tsai<br>Corey<br>Dale<br>Daniel<br>Dave<br>Daniel<br>Dave<br>Daniel<br>Dave<br>Dasis<br>In this sheet we<br>Staff member<br>Bart<br>Alessandra<br>Alex<br>Alice<br>Allisia<br>Ana<br>Anders<br>Staff member<br>Bart<br>Alessandra<br>Alex<br>Alice<br>Allisia<br>Ana<br>Anders<br>Ashley<br>Audrey<br>Bayard<br>Belinda | Participantial and a strain and a strain a strain a strain a | Staff Memeber's Performence measure sheet  | 24-01-2014 |
| Biongu<br>Björn<br>Brendon<br>Carole<br>Chad<br>Chang-ho<br>Chin-Tsai<br>Corey<br>Dale<br>Daniel<br>Dave<br>Denis<br>Donald<br>Eduardo                                                                                                    | Italy<br>Japa<br>Kore<br>Mex<br>Neth<br>Spai<br>Swe<br>Swit<br>Taiw<br>Unit                                                                                                    | n a co ierlands n den zerland an ed States |            |

We have taken the Staff Member name who have contributed in the company's sales and the country to which he belongs. We can use its reverse as we can find for which company the particular staff member is working. To measure their performance we take a performance measure gauge chart.

| Sales done       | by each staff member(In Thousand)  | 🖴 XL 🙋 🗕 🗖           |
|------------------|------------------------------------|----------------------|
| Sale             | s done by each staff member(In Tho | usand)               |
|                  |                                    |                      |
| In this cause of | 10.5                               |                      |
| edit Expressio   | n                                  |                      |
| File Edit S      | ettings Help                       |                      |
| Expression OK    |                                    |                      |
| 1 Sum (Sa        | alesTarget)                        | ▲<br>▼<br>4          |
| Fields Functio   | ns Variables Images                |                      |
| Aggregation      |                                    | ▼ 0 %                |
| Table            | • All Tables                       | ▼ Show System Fields |
| Field            | address1                           | Distinct             |
|                  |                                    | Paste                |
|                  |                                    | OK Cancel Help       |
| List Box for     | staff Info                         |                      |

### by selecting via staff member list box we can measure the performance of each staff member.

www.bispsolutions.com

For communicating with them we will create a multibox.

| Communication Link |                 |  |  |  |  |
|--------------------|-----------------|--|--|--|--|
| address1 🔹 🔻       | 299 Yale Avenue |  |  |  |  |
| city 🔻             | Seattle         |  |  |  |  |
| postalzone 🔹 🔻     | 98139           |  |  |  |  |

In this multibox the fields available are address, city and postal zone.

| General Sort Presentation Number Font                                                                                                    | Layout Caption                       |                           |
|----------------------------------------------------------------------------------------------------|--------------------------------------|---------------------------|
| Title                                                                                                    | Object ID                            |                           |
| Communication Link                                                                                                    | MB02                                 | Print Settings            |
| Available Fields                                                                                                    | Fields Displayed in Multibox         |                           |
| address2<br>contactcodego<br>Country<br>% countrycode                                                                                                    | dd > address 1<br>city<br>postalzone | Count Order<br>Load Order |
| 3 Albany Court         6c, rue de l'Église         75, rue du Fauboun         154, Choung-Chenç         202-2-3 Hyakuninch         234-12, Kongdeok-I         543-225 Asahi         789 Yonge Street         1288 Dorchester Av         1288 South Barringt         2315 Queen's Ave         7800, 756 - 6th Ave         10032 NW 186th         Avenida Paulista, 33         Birchstraße 13         Interleuvenlaan 2         Isafjordsgatan 30 C         Jedleser Straße 7         Kauppakatu 33         Leopoldstraße 36         No. 1277 Beijing Xi F         Piaza Duomo, 1         Plaza de la Constitu         Prol. Paseo de la Re         Schwabentor 35         Singelgravenplein 4 |                                      |                           |